# USB メモリを用いた Wi-Fi 設定手順

USBメモリを利用して親機内の設定の書き換えを行います。 必要な物: USBメモリ、親機、プラスドライバー(非防水親機の場合不要です)

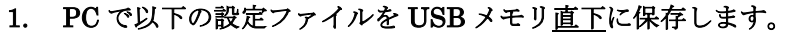

ファイル名: update\_ssid\_psk (拡張子なし)

●設定ファイル update\_ssid\_psk は、次ページの「設定ファイル作成要領」を参照して作成してください。
 ●「USBメモリ直下に保存」とは USBメモリにフォルダを作らずにファイルを置くことです。

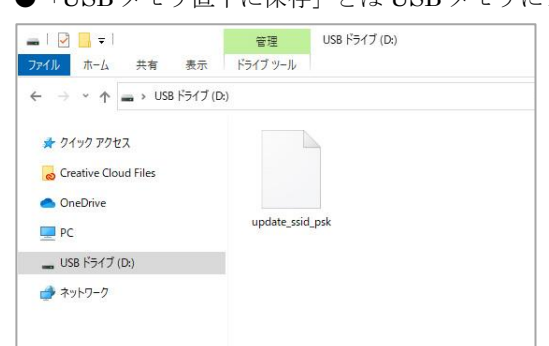

- 2. 親機の電源が入っている場合は一旦電源を抜きます。
- 3. 親機の空いている USB 端子に USB メモリを差し込みます。

●非防水親機の場合

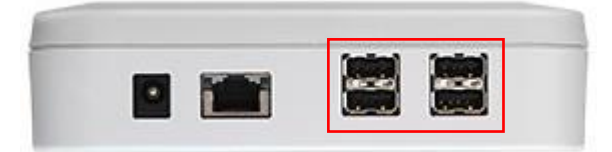

●防水親機の場合

白い中板を取り外すと基板下部に USB 端子があります。中板を取り外すには四隅のネジを外します。

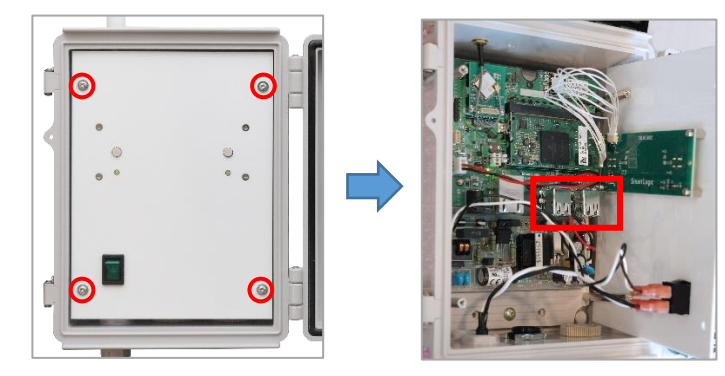

#### 4. 親機の電源を入れます。

親機起動時に USB メモリ内の設定ファイルが親機にコピーされ、設定変更を行います。 これには 1~5 分程度かかります。 5. 親機の左 LED が点灯したら、親機から USB メモリを抜きます。

左 LED の点滅はインターネットに接続できていないことを示しています。電源を入れてから 10 分以上点滅して いる場合は、書き換えが正常に行われなかったか、設定が誤っている可能性があります。設定を確認の上もう一 度お試しください。

## 設定ファイル作成要領

以下の要領で Wi-Fi 設定ファイル update\_ssid\_psk を作成してください。

- ■ファイルフォーマット
  - ●文字コード「UTF-8」で作成してください。
  - ●改行コードは「LF」「CRLF」どちらでも構いません。
  - ●「メモ帳」などのテキストエディタで編集してください。
  - ●ファイル名は「update\_ssid\_psk」(拡張子なし)で作成してください。

### ■設定ファイル内容(update\_ssid\_psk)

1. WPA/WPA2の場合(通常はこの形式でお書きください)

```
network={
    ssid="SSID-1234"
    psk="12345678"
}
```

赤字部分に SSID を、緑字部分にパスワードを書いて保存してください。

2. WEP の場合 (パスワードが 5 文字または 13 文字の場合)

```
network={
   ssid="SSID-1234"
   key_mgmt=NONE
   wep_key0="abcde"
}
```

赤字部分に SSID を、緑字部分にパスワードを書いて保存してください。

3. WEP の場合 (パスワードが 10 桁または 26 桁 (16 進数) の場合)

```
network={
   ssid="SSID-1234"
   key_mgmt=NONE
   wep_key0=123456789A
}
```

赤字部分に SSID を、緑字部分にパスワードを書いて保存してください。

※ステルス SSID の場合

```
network={
   ssid="SSID-1234"
   psk="12345678"
   scan_ssid=1
}
```

上記(1.2.3.)の設定に scan\_ssid=1 を追加して保存してください。

### ■拡張子なしファイルの作り方(Windows10)

まず、上記の要領に従い、メモ帳で「update\_ssid\_psk.txt」を作成します。

次に、エクスプローラーで拡張子が表示されるように設定を変更します。

| 👝 l 🛃 📙 🖛 l                                                                                                    | 管理<br>USB ドライス                                                                                        | ブ (E:) |                                                                      | -         |       |
|----------------------------------------------------------------------------------------------------|----------------------------------------------------------------------------------------------------|--------|----------------------------------------------------------------------|-----------|-------|
| <b>ファイル</b> ホーム 共有 表:                                                                                                    | 示                                                                                                    |        |                                                                      |           | ~ ?   |
| プレビュー ウィンドウ<br>ナビゲーション<br>ウィンドウ<br>ベイン                                                                                                    | <ul> <li>■ 特大アイコン ■ 大アイコン ▲</li> <li>□ 中アイコン Ⅲ 小アイコン ●</li> <li>■ 一覧 Ⅲ 詳細 ▼</li> <li>レイアウト</li> </ul> |        | <ul> <li>✓ ファイル名拡張子<br/>選択</li> <li>✓ 隠しファイル 表<br/>表示/非表示</li> </ul> | した項目を示しない | まプション |
| o Creative Cloud Files                                                                                                    |                                                                                                    |        |                                                                      |           |       |
| OneDrive - Personal                                                                                                    |                                                                                                    |        |                                                                      |           |       |
| <ul> <li>PC</li> <li>3D オブジェクト</li> <li>ダウンロード</li> <li>デスクトップ</li> <li>ドキュメント</li> <li>ビクチャ</li> <li>ビデオ</li> <li>ミュージック</li> <li>ニーカルディスク (C:)</li> <li>USB ドラィブ (E:)</li> </ul> |                                                                                                    |        |                                                                      |           |       |
| 🔜 USB ドライブ (E:)                                                                                                    |                                                                                                    |        |                                                                      |           |       |
| 💣 ネットワーク                                                                                                    |                                                                                                    |        |                                                                      |           |       |
| 1 個の項目                                                                                                    |                                                                                                    |        |                                                                      |           |       |

エクスプローラーの「表示」タブを開き、「オプション」のアイコンをクリックします。

| フォルダー オプション ×                                        |
|------------------------------------------------------|
| 全般 表示 負索                                             |
| フォルダーの表示                                             |
| の表示方法(詳細表示やアイコンなど)をこの種類のフォルダーすべてに<br>用することができます。     |
| フォルダーに適用(L) フォルダーをリセット( <u>R</u> )                   |
| 詳細設定:                                                |
| ◎ 入いした項目をビューで選択する ^                                  |
| □ ロクオン ドに以前のフォルター ワインドワを表示する                         |
| □ 咀考化 圧縮された NTFS ノアイルをカラーで表示する<br>□ サカウィードを使用する (堆料) |
| ▶ 共有シリー「他使用する(推業)                                    |
| □ 至の「フラーは吸水しない                                       |
| □ 常にアイ、 表示し、縮小版は表示しない                                |
| □ 堂にメニューを表示する                                        |
| □ 登録されている拡張子は表示しない                                   |
| ☑ 同期プロハイダーの通知を表示する                                   |
| □ 別のプロセスでフォルダー ウィンドウを開く                              |
| ✓ 保護されたオペレーティング システム ファイルを表示しない (推奨)                 |
|                                                      |
| 既定値に戻す( <u>D</u> )                                   |
| OK キャンセル 適用(A)                                       |

「表示」タブを開き、「登録されている拡張子は表示しない」のチェックを外し、「OK」をクリック します。

すでにチェックが外れている場合はそのまま次のステップへ進んでください。

| 🚘   🛃 📑 🖵 USB ドライブ (E:)                 |                                   |                  |   |      |           | -    | ×   |
|-----------------------------------------|-----------------------------------|------------------|---|------|-----------|------|-----|
| ファイル ホーム 共有 表示                          |                                   |                  |   |      |           |      | ~ ? |
| ←      →                                |                                   | ~                | Ō | ,    | ブ (E:)の検索 |      |     |
| 📥 カイック マクセコ                             | 名前                                | 更新日時             |   | 種類   | サイズ       |      |     |
|                                         | update_ssid_psk <mark>.txt</mark> | 2022/06/02 17:06 | 5 | ファイル |           | 0 KB |     |
| Creative Cloud Files                    |                                   |                  |   |      |           |      |     |
| OneDrive - Personal                     |                                   |                  |   |      |           |      |     |
| PC                                      |                                   |                  |   |      |           |      |     |
| 3D オブジェクト                               |                                   |                  |   |      |           |      |     |
| 🖊 ダウンロード                                |                                   |                  |   |      |           |      |     |
| = = = = = = = = = = = = = = = = = = = = |                                   |                  |   |      |           |      |     |

ファイル名を編集し、拡張子を削除します。

| 名前の | 変更                                        |  |  |  |  |  |  |
|-----|-------------------------------------------|--|--|--|--|--|--|
|     | 拡張子を変更すると、ファイルが使えなくなる可能性があります。<br>変更しますか? |  |  |  |  |  |  |
|     | はい( <u>Y)</u> いいえ( <u>N</u> )             |  |  |  |  |  |  |

上図のようなダイアログが表示されますので、「はい」をクリックします。

| <ul> <li>■   </li> <li>□</li> <li>□&lt;</li></ul> | 管理<br>ドライブ ツール | USB ドライブ (E:)     |                         |    |                   |     | -    |   | ×<br>~ (?  |
|----------------------------------------------------------------------------------------------------|----------------|-------------------|-------------------------|----|-------------------|-----|------|---|------------|
| ← → * ↑ ■ > USB ドライブ (E.)                                                                                                    |                |                   | ~                       | 5  |                   | 検索  |      |   |            |
| 🖈 ୨イック アクセス                                                                                                    | 名前<br>III upda | ^<br>ite_ssid_psk | 更新日時<br>2022/06/02 17:0 | 6  | 種類<br>テキスト ドキュメント | サイズ | 0 KB |   |            |
| oreative Cloud Files                                                                                                    |                |                   |                         |    |                   |     |      |   |            |
|                                                                                                    | 谷田             | USB ドライブ (E)      |                         |    |                   |     | _    |   |            |
| ホーム 共有 表示                                                                                                    | ドライブ ツール       |                   |                         |    |                   |     |      | _ | ~ <b>?</b> |
|                                                                                                    |                | ~                 | ō                       | ,  | 検索                |     |      |   |            |
| <ol> <li>カノック コクセコ</li> </ol>                                                                                                    | 名前             | ^                 | 更新日時                    |    | 種類                | サイズ |      |   |            |
| ★ 21ック アクセム<br>Creative Cloud Files                                                                                                    | upda 🗋         | ite_ssid_psk      | 2022/06/02 17:0         | 16 | ファイル              |     | 0 KB |   |            |
| 📥 OneDrive - Personal                                                                                                    |                |                   |                         |    |                   |     |      |   |            |

拡張子なしファイルに変更すると、ファイルのアイコンと「種類」の表示が変化します。

上:update\_ssid\_psk.txt 下:update\_ssid\_psk (拡張子なし)